#### Online Portal (Step by Step)

## 1. Log in page

(If new to online portal, click "create an account")

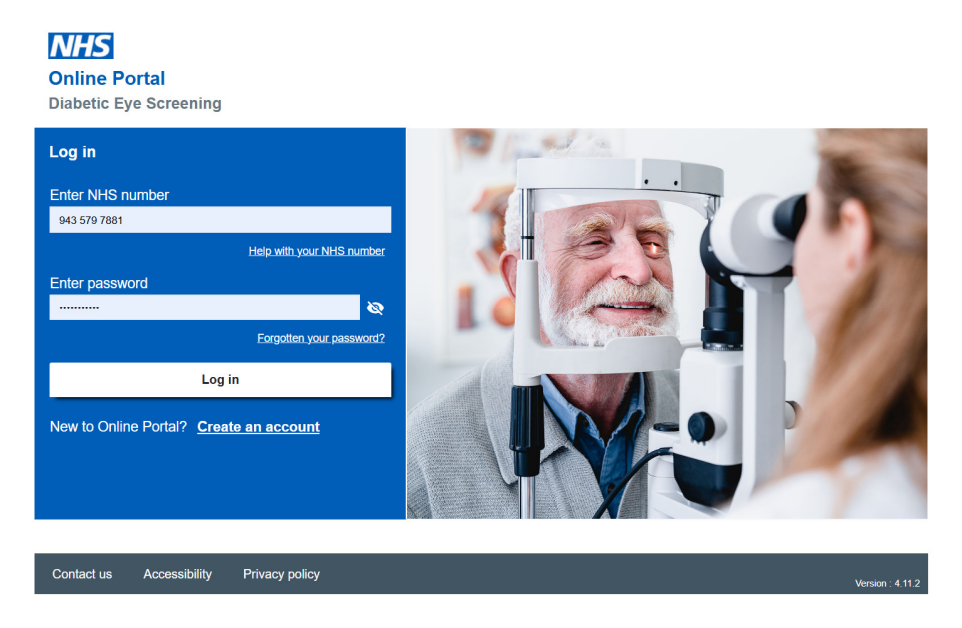

2. Receive a code through registered email account. Enter the security code.

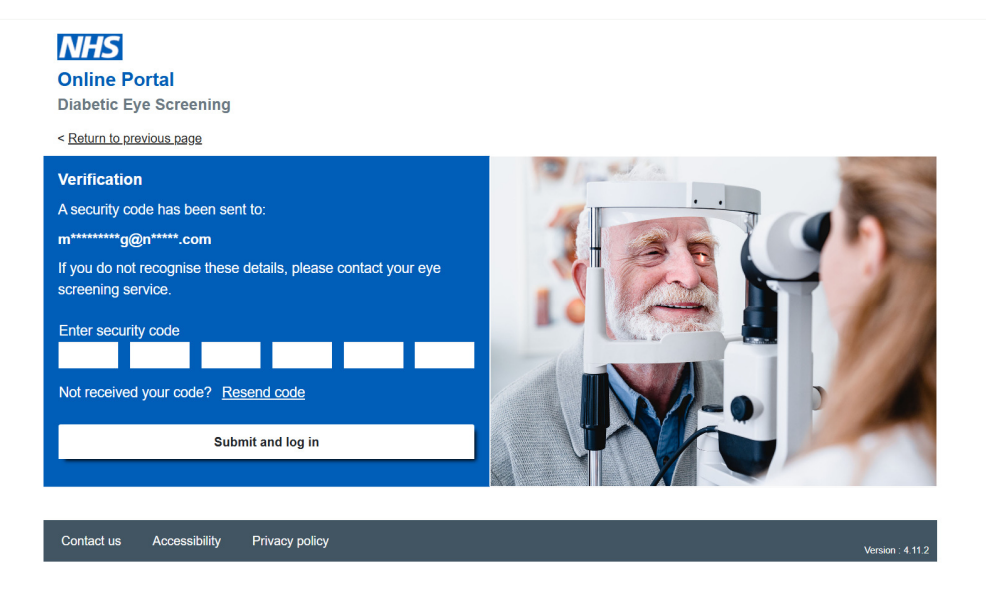

#### 3. Confirm your e-mail address, click "Confirm details"

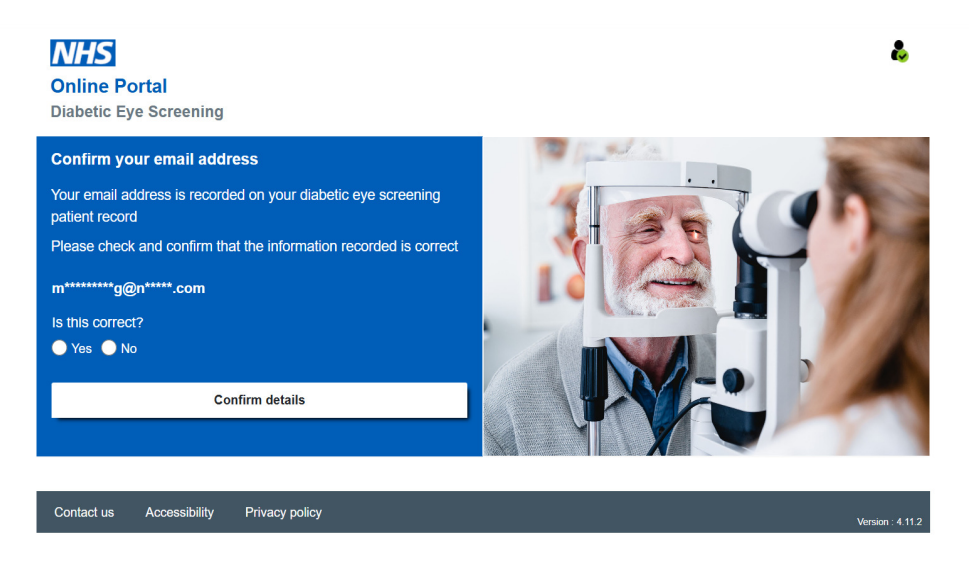

- 4. You can select
  - "Appointments" Book / Change / Cancel appointments
  - "Letters" Appointment Letters or Results Letters

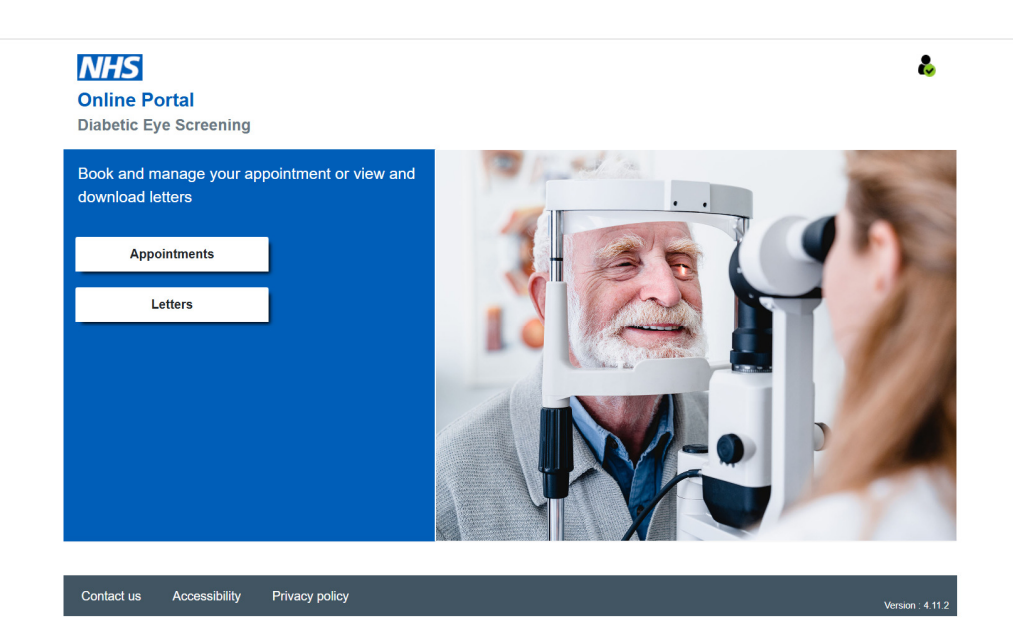

## 5. Appointment - no current appointments to manage

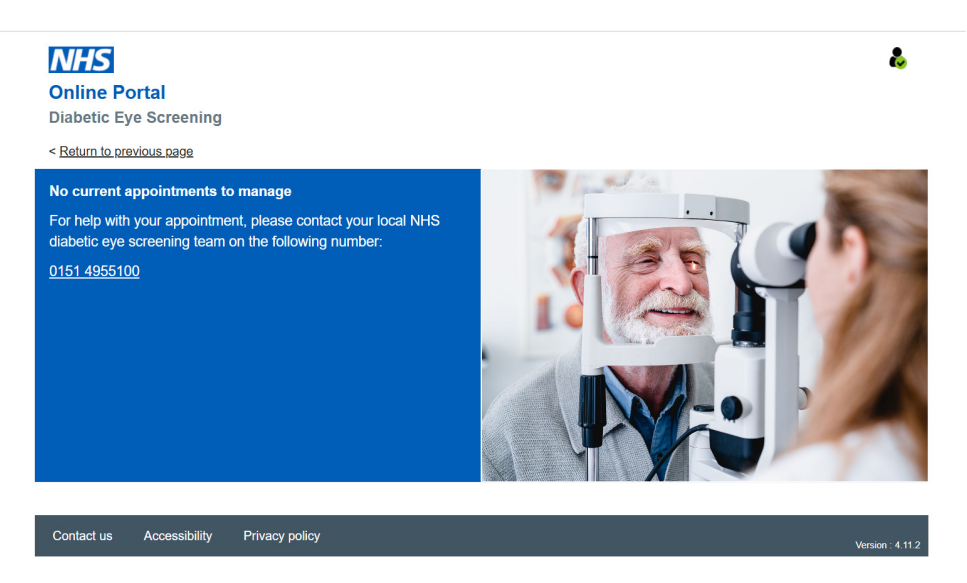

6. If booking available, you can search venue - enter postcode or town

|                | Online Portal<br>Diabetic Eye Screening<br>< Return to previous rage                                                                                                    |      | Ł                                                                                                    |
|----------------|----------------------------------------------------------------------------------------------------|------|----------------------------------------------------------------------------------------------------|
|                | Please enter your postcode or town to view suitable screening.   Postcode or town   Distance from postcode or town   10 miles   Wheelchair access needed?   Yes   Search | L    |                                                                                                    |
| N<br>Or<br>Dia | Contact us Accessibility Privacy policy                                                                                                    |      | Vesion : 4.11.2                                                                                                    |
|                | 11 screening locations 10 miles                                                                                                    | ~ S  | ankey St, Warrington WA1                                                                                                    |
| 1              | The Outset<br>0 miles from postcode                                                                                                    | di > | Map Satellite                                                                                                    |
| 2              | Birchwood Medical Centre<br>3.6 miles from postcode                                                                                                    | đi > | Omfekrik<br>Siethnerdale<br>B<br>B<br>Atterfon                                                                                                    |
| 3              | A.2 miles from postcode                                                                                                    | di > | rtano<br>rtano<br>Roomuly 3 St Helens<br>2 10 2 10 2 10 2 10 2 10 2 10 2 10 2 10                                                                                                    |
| 4              | Millbrow Clinic<br>5 miles from postcode                                                                                                    | di   | rpool the hyper Rate of the second second se |
| 5              | St Paul's Health Centre<br>6.3 miles from postcode                                                                                                    | is > | jton<br>mborouph<br>River Worsey<br>Findsham                                                                                                    |
| 6              | ASDA St Helens (Next to Pharmacv)                                                                                                    |      | Liesmere Fort Helsby Northwich                                                                                                    |

### 7. Available appointment slots for selection

| Online Portal<br>Diabetic Eye Screening                                                    |                           |                 |                 |                 |                 |                 |   | Ł                |  |  |  |
|--------------------------------------------------------------------------------------------|---------------------------|-----------------|-----------------|-----------------|-----------------|-----------------|---|------------------|--|--|--|
| < <u>Return to search results</u>                                                          |                           |                 |                 |                 |                 |                 |   |                  |  |  |  |
| The Outset<br>(Opposite Bank Park), 1st Floor, Suite 4, Sankey Street, Warrington, WA1 1NN |                           |                 |                 |                 |                 |                 |   |                  |  |  |  |
| 4 March 2025                                                                               | Mon Tue<br>3 4<br>Mar Mar | Wed<br>5<br>Mar | Thu<br>6<br>Mar | Fri<br>7<br>Mar | Sat<br>8<br>Mar | Sun<br>9<br>Mar | > |                  |  |  |  |
| Available appointments                                                                     | Wheel                     | ~               |                 |                 |                 |                 |   |                  |  |  |  |
| 9:45 am 9:50 am 10:15 am 11:30 am                                                          |                           |                 |                 |                 |                 |                 |   |                  |  |  |  |
| Contact us Accessibility Priva                                                             | acy policy                |                 |                 |                 |                 |                 | Ň | Version : 4.11.2 |  |  |  |

### 8. Confirm appointment

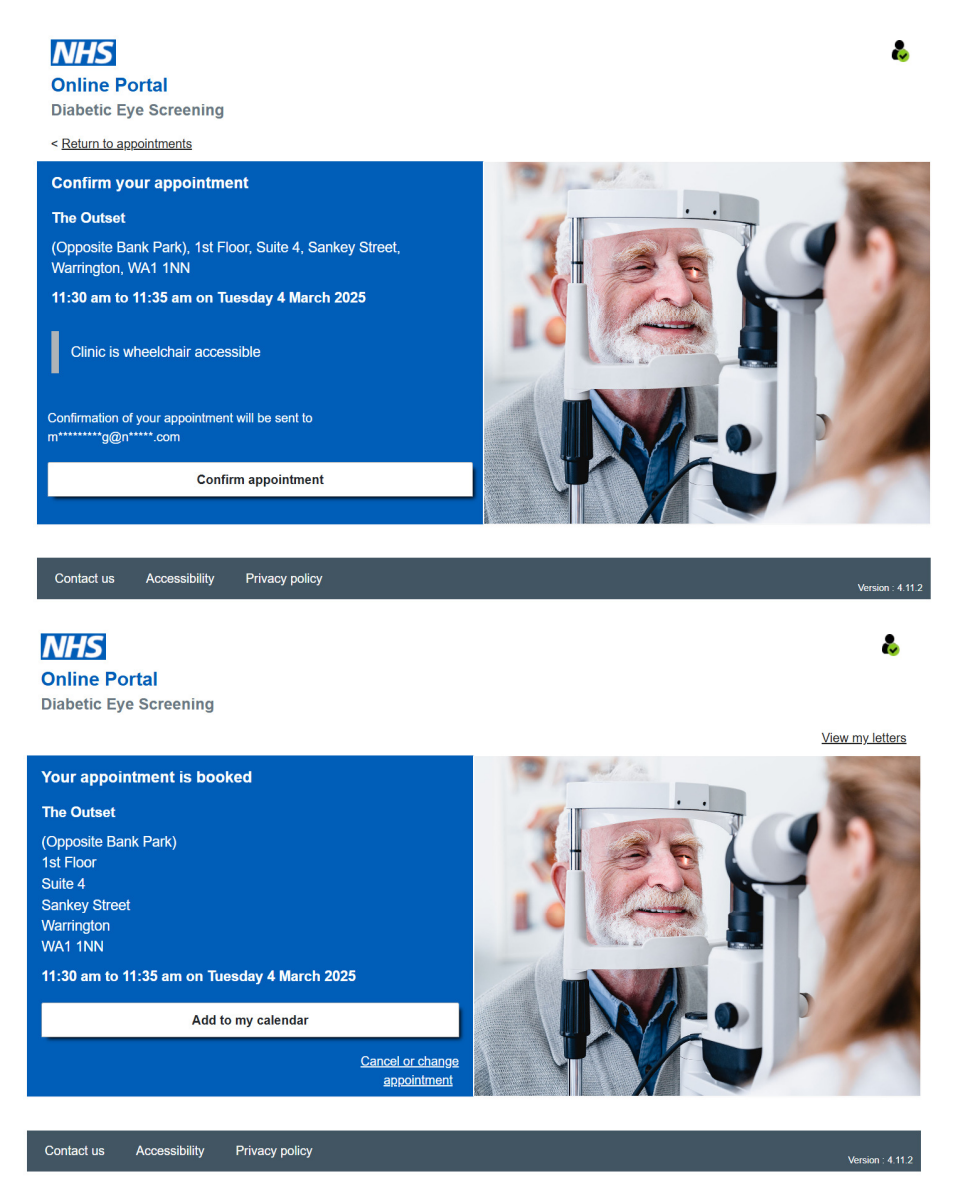

#### 9. Change or Cancel appointment

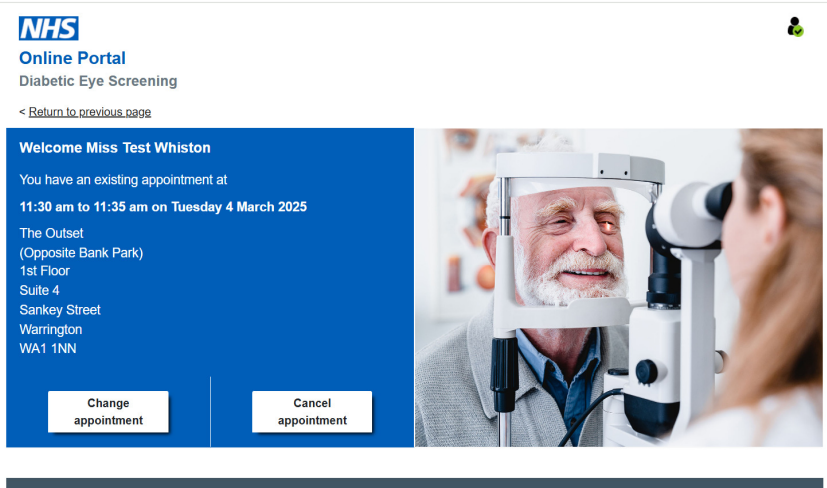

# NHS

**Online Portal** Diabetic Eye Screening

< Return to previous page

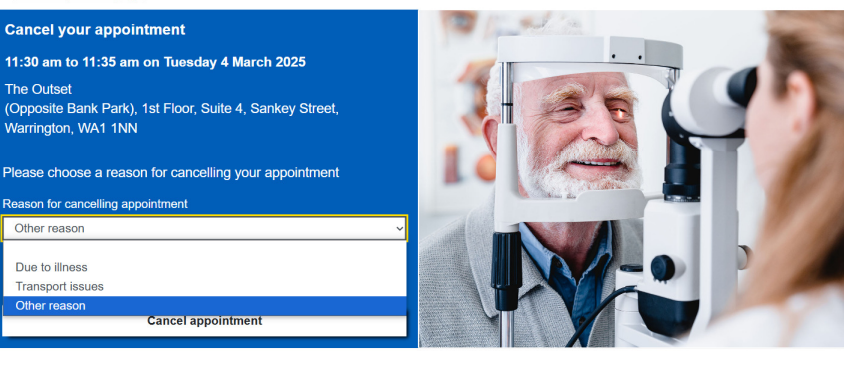

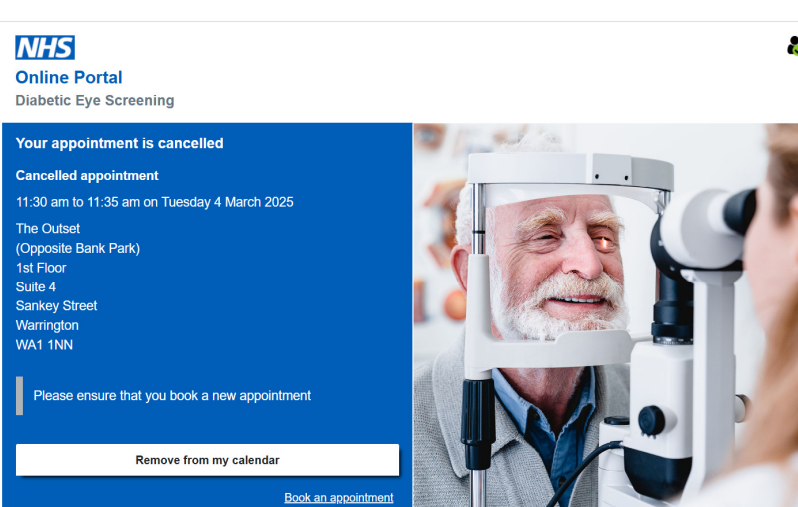

8

8

#### **10. View Letters**

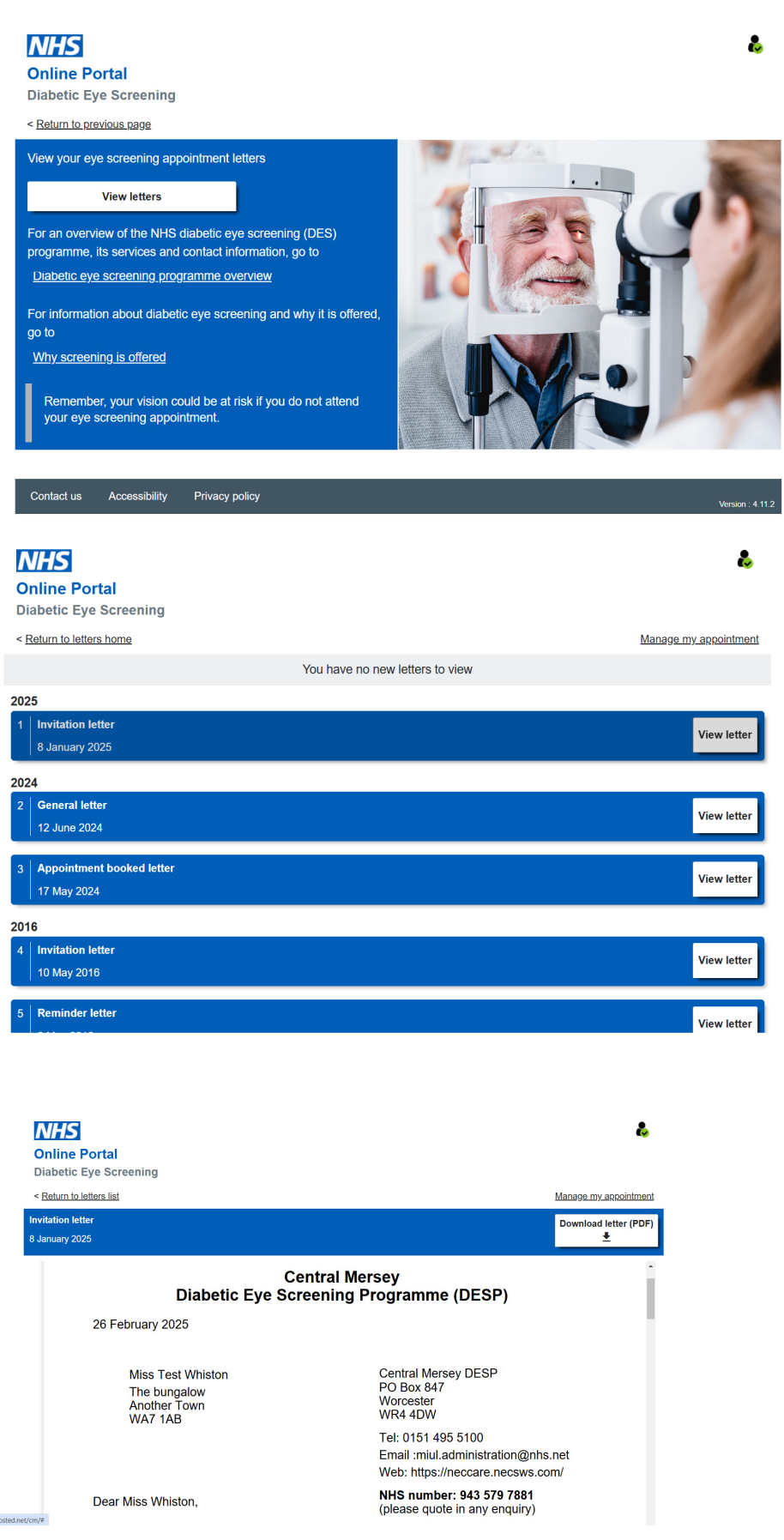